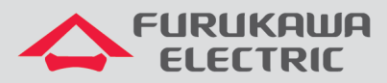

# Guia de configuração PPPoE IPv4

# LD420-10R

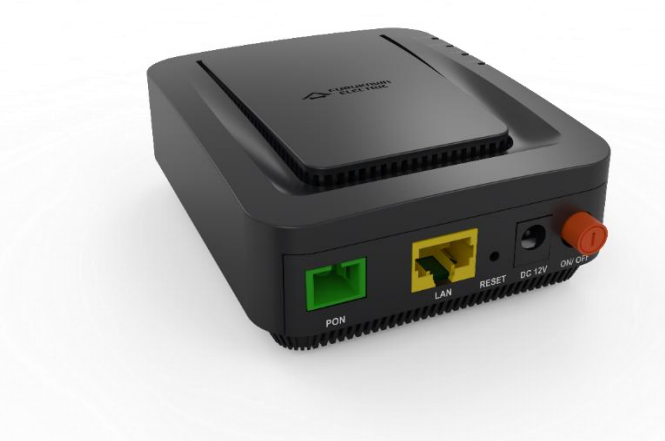

Para Boas Práticas de Instalação Metálica e Óptica, outras Notas Técnicas, Firmwares desse e de outros equipamentos consultar a área de Suporte Técnico no Portal Furukawa.

Compatível com firmware a partir de:

| ONT       | Firmware |
|-----------|----------|
| LD420-10R | 1.2.0    |

#### Importante:

Antes de iniciar as configurações é importante ter o projeto lógico em mãos. Ele deve ser o guia para que as configurações sejam executadas de maneira planejada, rápida e eficiente. O projeto lógico bem executado garante uma administração da rede tranquila e sem conflitos futuros, maior disponibilidade e confiabilidade além de permitir ampliações e alterações sem imprevistos. O projeto lógico ainda servirá de referência futura e será um auxílio poderoso na busca e solução de problemas de performance, instabilidade ou indisponibilidade de rede.

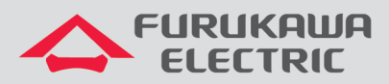

# SUMÁRIO

| 1 | OBJETIVO                             | 3  |
|---|--------------------------------------|----|
| 2 | BOAS PRÁTICAS                        | 3  |
| 3 | CONFIGURAÇÃO DA OLT                  | 3  |
|   | 3.1 CONFIGURAÇÃO DE PERFIS           | 3  |
| 4 | CONFIGURAÇÃO WEB                     | 6  |
|   | 4.1 ACESSO A INTERFACE WEB           | 6  |
| 5 | CONFIGURAÇÃO PPPOE                   | 8  |
|   | 5.1 CRIANDO A WAN DE PPPOE PARA IPv4 | 8  |
| 6 | SCRIPT DOS COMANDOS UTILIZADOS       | 11 |

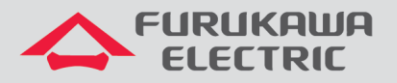

# **1 OBJETIVO**

As configurações utilizadas neste documento são voltadas para demonstrar a maneira básica recomendada de ativação dos serviços de WAN através de autenticação PPPoE IPv4 no equipamento ONT LD420-10R.

Esta documentação pode ser utilizada nos modelos de OLT: G4S, G8S, G2500, LD3008, LD3016 e LD3032.

# 2 BOAS PRÁTICAS

Aconselha-se que o serviço de dados seja criado separadamente de outros serviços, ou seja, diferentes VLANs para diferentes serviços a fim de evitar futuros inconvenientes.

# 3 CONFIGURAÇÃO DA OLT

Os exemplos de configuração demonstrados neste documento seguem as boas praticas recomandadas pela Furukawa.

#### Configurações necessárias na OLT:

- dba-profile
- extended-vlan-tagging-operation
- traffic-profile
- onu-profile

# 3.1 CONFIGURAÇÃO DE PERFIS

Para a configuração proposta serão utilizadas duas VLANs, uma de dados para acesso aos serviços de Internet via PPPoE IPv4 (VID 701) e a outra para acesso às configurações web da ONT a partir do uplink da OLT, ou seja, para administração remota por IP-Host (VID 699).

Acesso ao modo GPON:

| CLI         | Comandos           | Descrição                            |
|-------------|--------------------|--------------------------------------|
| SW>         | enable             | Acessa o modo Exec privilegiado      |
| SW#         | configure terminal | Entra no modo de configuração global |
| SW(config)# | gpon               | Acesso ao modo GPON. <sup>1</sup>    |

<sup>1</sup>Comando não necessário para a OLT LD3032.

Configuração do perfil de DBA:

| CLI                                | Comandos                   | Descrição                                                                                                    |
|------------------------------------|----------------------------|----------------------------------------------------------------------------------------------------|
| SW(gpon)#                          | dba-profile DADOS create   | Cria o perfil DBA destinado ao serviço de<br>dados.                                                                                                    |
| SW(config-dba-<br>profile[DADOS])# | mode sr                    | Configura o método de atribuição de banda<br>como Status Reporting, o qual especifica<br>que a ONT é responsável por enviar<br>relatórios explícitos de consumo de banda<br>para a OLT. |
| SW(config-dba-<br>profile[DADOS])# | sla fixed <mark>128</mark> | Reserva a porção de capacidade de uplink<br>alocada pela OLT estaticamente,<br>independente da demanda de tráfego. <sup>2</sup>                                                         |
| SW(config-dba-<br>profile[DADOS])# | sla maximum 1031616        | Define a banda máxima permitida que pode<br>ser atribuída dinamicamente à ONT de<br>acordo com a proporção de utilização de<br>tráfego.                                                 |
| SW(config-dba-<br>profile[DADOS])# | apply                      | Aplica a configuração criada.                                                                                                    |

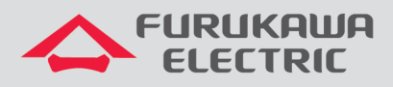

| SW(config-dba-   | owit | Sai da mada da configuração da porfil |
|------------------|------|---------------------------------------|
| profile[DADOS])# | exit | Sal do modo de conliguração de perm.  |

<sup>2</sup>Valor recomendado para uso pela Furukawa. Para o modelo LD3032 o valor deverá ser 256.

#### Configuração do perfil de Extended-VLAN para gerência remota:

| CLI                                                           | Comandos                                                   | Descrição                                                                                                  |
|---------------------------------------------------------------|------------------------------------------------------------|----------------------------------------------------------------------------------------------------|
| SW(gpon)#                                                     | extended-vlan-tagging-<br>operation <u>GERENCIA</u> create | Cria um perfil de extended-VLAN chamado<br>GERENCIA.                                                       |
| SW(config-ext-vlan-<br>oper[GERENCIA])#                       | downstream-mode enable                                     | Habilita o mapeamento de VLAN na transmissão downstream.                                                   |
| SW(config-ext-vlan-<br>oper[GERENCIA])#                       | untagged-frame 1                                           | Cria a tabela 1 de regras da VLAN untagged.                                                                |
| SW(config-ext-vlan-<br>oper[GERENCIA]-untagged-<br>frame[1])# | treat inner vid 699 cos 0<br>tpid 0x8100                   | Cria a regra para ser aplicada na<br>configuração de acesso, neste caso, usada<br>para ip-host a VLAN 699. |
| SW(config-ext-vlan-<br>oper[GERENCIA]-untagged-<br>frame[1])# | apply                                                      | Aplica as configurações do perfil de<br>Extended-VLAN.                                                     |
| SW(config-ext-vlan-<br>oper[GERENCIA])#                       | exit                                                       | Sai do modo de configuração de perfil.                                                                     |

#### Configuração do perfil de Extended-VLAN para o serviço:

| CLI                                                                | Comandos                                            | Descrição                                                                                                    |
|--------------------------------------------------------------------|-----------------------------------------------------|----------------------------------------------------------------------------------------------------|
| SW (gpon) #                                                        | extended-vlan-tagging-<br>operation INTERNET create | Cria um perfil de extended-VLAN chamado<br>INTERNET.                                                            |
| SW(config-ext-vlan-<br>oper[INTERNET])                             | downstream-mode enable                              | Habilita o mapeamento de VLAN na transmissão downstream.                                                        |
| SW(config-ext-vlan-<br>oper[INTERNET]#                             | single-tagged-frame 1                               | Cria a tabela 1 de regras de VLAN tagged.                                                                       |
| SW(config-ext-vlan-<br>oper[INTERNET]-single-<br>tagged-frame[1])# | filter inner vid 701 cos<br>any tpid 0x8100         | Cria um filtro para um quadro Ethernet com TAG na VLAN 701.                                                     |
| SW(config-ext-vlan-<br>oper[INTERNET]-single-<br>tagged-frame[1])# | treat remove single                                 | Remove a TAG do quadro mantendo em cache o seu conteúdo.                                                        |
| SW(config-ext-vlan-<br>oper[INTERNET]-single-<br>tagged-frame[1])# | treat inner vid 701 cos<br>copy-inner tpid 0x8100   | Cria a regra recuperando os valores de<br>CoS do cache para ser aplicada a uma<br>porta tronco para a VLAN 701. |
| SW(config-ext-vlan-<br>oper[INTERNET]-single-<br>tagged-frame[1])# | apply                                               | Aplica as configurações do perfil de<br>Extended-VLAN.                                                          |
| SW(config-ext-vlan-<br>oper[INTERNET])#                            | exit                                                | Retorna ao modo GPON.                                                                                           |

#### Configuração do perfil de tráfego:

| CLI                                            | Comandos                         | Descrição                                                       |
|------------------------------------------------|----------------------------------|-----------------------------------------------------------------|
| SW(gpon)#                                      | traffic-profile LD420-10R create | Cria o perfil de tráfego LD420-10R.                             |
| SW(config-traffic-pf[LD420-<br>10R])#          | tcont 1                          | Cria o conteiner tcont1.                                        |
| SW(config-traffic-pf[LD420-<br>10R]-tcont[1])# | gemport 1/1                      | Associa o mappers 1 à sua respectiva unidade lógica de serviço. |
| SW(config-traffic-pf[LD420-<br>10R]-tcont[1])# | dba-profile DADOS                | Associa o dba-profile DADOS ao conteiner tcont 1.               |
| SW(config-traffic-pf[LD420-<br>10R]-tcont[1])# | tcont 2                          | Cria o conteiner tcont 2.                                       |
| SW(config-traffic-pf[LD420-<br>10R]-tcont[2])# | gemport 2/1                      | Associa o mappers 2 à sua respectiva unidade lógica de serviço. |
| SW(config-traffic-pf[LD420-<br>10R]-tcont[2])# | dba-profile DADOS                | Associa o dba-profile DADOS ao conteiner tcont 2.               |
| SW(config-traffic-pf[LD420-<br>10R]-tcont[2])# | mapper 1                         | Cria o agente encaminhador mapper 1.                            |

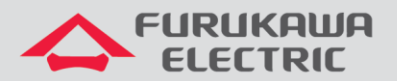

| SW(config-traffic-pf[LD420-<br>10R]-mapper[1])#                                 | gemport count 1                                     | Define a quantidade de unidades lógicas de<br>serviço manipuladas pelo agente<br>encaminhador.    |
|---------------------------------------------------------------------------------|-----------------------------------------------------|---------------------------------------------------------------------------------------------------|
| SW(config-traffic-pf[LD420-<br>10R]-mapper[1])#                                 | mapper 2                                            | Cria o agente encaminhador mapper 2.                                                              |
| SW(config-traffic-pf[LD420-<br>10R]-mapper[2])#                                 | gemport count 1                                     | Define a quantidade de unidades lógicas de<br>serviço manipuladas pelo agente<br>encaminhador.    |
| SW(config-traffic-pf[LD420-<br>10R]-mapper[2])#                                 | bridge 1                                            | Cria e acessa as configurações de mac-<br>bridge 1.                                               |
| SW(config-traffic-pf[LD420-<br>10R]-bridge[1])#                                 | ani mapper 1                                        | Associa o mapper 1 à interface óptica.                                                            |
| <pre>SW(config-traffic-pf[LD420-<br/>10R]-bridge[1]-<br/>ani[mapper:1])#</pre>  | vlan-filter vid 701<br>untagged discard             | Filtra a VLAN 701 no sentido de<br>downstream e descarta outras VLANS ou<br>pacotes sem marcação. |
| <pre>SW(config-traffic-pf[LD420-<br/>10R]-bridge[1]-<br/>ani[mapper:1])#</pre>  | uni virtual-eth 1                                   | Cria e acessa a interface virtual-eth 1.                                                          |
| <pre>SW(config-traffic-pf[LD420-<br/>10R]-bridge[1]-uni[vir-<br/>eth:1])#</pre> | extended-vlan-tagging-<br>operation INTERNET        | Vincula o perfil auxiliar extended-vlan<br>INTERNET à interface virtual.                          |
| <pre>SW(config-traffic-pf[LD420-<br/>10R]-bridge[1]-uni[vir-<br/>eth:1])#</pre> | bridge 2                                            | Cria e acessa as configurações de mac-<br>bridge 2.                                               |
| SW(config-traffic-pf[LD420-<br>10R]-bridge[2])#                                 | ani mapper 2                                        | Associa o mapper 2 à interface óptica.                                                            |
| <pre>SW(config-traffic-pf[LD420-<br/>10R]-bridge[2]-<br/>ani[mapper:2])#</pre>  | vlan-filter vid 699<br>untagged discard             | Filtra a VLAN 699 no sentido de<br>downstream e descarta outras VLANS ou<br>pacotes sem marcação. |
| <pre>SW(config-traffic-pf[LD420-<br/>10R]-bridge[2]-<br/>ani[mapper:2])#</pre>  | link ip-host-config 1                               | Relaciona a mac-bridge 2 ao serviço ip-host<br>1.                                                 |
| SW(config-traffic-pf[LD420-<br>10R]-bridge[2])#                                 | ip-host-config 1                                    | Cria e acessa a configuração de ip-host 1.                                                        |
| SW(config-traffic-pf[LD420-<br>10R]-iphost[1])#                                 | ip address dhcp                                     | Configura o ip-host 1 para receber IP dinamicamente.                                              |
| SW(config-traffic-pf[LD420-<br>10R]-iphost[1])#                                 | extended-vlan-tagging-<br>operation <u>GERENCIA</u> | Vincula o perfil auxiliar extended-vlan GERENCIA ao ip-host 1.                                    |
| SW(config-traffic-pf[LD420-<br>10R]-iphost[1])#                                 | apply                                               | Aplica as configurações.                                                                          |
| SW(config-traffic-pf[LD420-<br>10R])#                                           | exit                                                | Retorna ao modo GPON.                                                                             |

#### Configuração do perfil de ONU:

| CLI                                    | Comandos                        | Descrição                                                  |
|----------------------------------------|---------------------------------|------------------------------------------------------------|
| SW(gpon)#                              | onu-profile LD420-10R<br>create | Cria o perfil de ONU LD420-10R.                            |
| SW(config-onu-<br>profile[LD420-10R])# | traffic-profile LD420-10R       | Associa o perfil de tráfego LD420-10R ao<br>perfil de ONU. |
| SW(config-onu-<br>profile[LD420-10R])# | apply                           | Aplica a configuração de perfil.                           |
| SW(config-onu-<br>profile[LD420-10R])# | exit                            | Retorna ao modo GPON.                                      |

# Para aplicar na ONT o perfil criado, utilize os comandos abaixo (OLTs G4S, G8S, G2500, LD3008 e LD3016).

| CLI                     | COMANDOS                 | DESCRIÇÃO                                                                                |
|-------------------------|--------------------------|------------------------------------------------------------------------------------------|
| SW(gpon)#               | gpon-olt 1               | Acesso a interface GPON que contém a ONT.                                                |
| SW(config-gpon-olt[1])# | show onu info            | Comando auxiliar para visualzar<br>informações sobre as ONTs conectadas na<br>porta OLT. |
| SW(config-gpon-olt[1])# | onu-profile 12 LD420-10R | Aplica o perfil LD420-10R na ONU ID 12.                                                  |

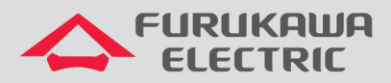

Para aplicar na ONT o perfil criado, utilize os comandos abaixo (OLT LD3032).

| CLI                                     | COMANDOS                                  | DESCRIÇÃO                                                                                |
|-----------------------------------------|-------------------------------------------|------------------------------------------------------------------------------------------|
| SW(gpon)#                               | interface gpon 1/1                        | Acesso a interface GPON que contém a ONT.                                                |
| SW(config-gpon-olt[1/1])#               | show onu info                             | Comando auxiliar para visualzar<br>informações sobre as ONTs conectadas na<br>porta OLT. |
| SW(config-gpon-olt[1/1])#               | onu-profile 12 LD420-10R                  | Aplica o perfil LD420-10R na ONU ID 12.                                                  |
| Observação: Caso sua OLT seja do modelo | LD2500, consulte o guia de configuração ( | clicando agui) da ONT no nosso site.                                                     |

# 4 CONFIGURAÇÃO WEB

O procedimento de configuração na web deve seguir os seguintes passos:

- Acesso a interface Web via IP configurado por IP-Host.
- Configuração da WAN de dados para Internet utilizando o protocolo PPPoE.

### 4.1 Acesso a interface WEB

O acesso à interface web pode ser realizado via LAN, através do endereço **IPv4 192.168.1.1:8080** ou **IPv6 [fe80::1]:8080**, via interface IP-Host ou via endereço das interfaces WANs quando estas já estiverem configuradas.

Para o caso deste documento será utilizado o endereço de IP-Host.

Com o comando **show onu ip-host** [**ONU\_ID**] é possível verificar qual o endereço IPv4 foi atribuído ao serviço de IP-Host. Neste exemplo o endereço que será utilizado para acesso via web na ONT é **10.80.46.234**. Por padrão a porta TCP para acesso às configurações é a **8080**.

| G8S-STI(config-gpon-olt                                                                                                    | [4])# show onu model-name 12                                                                                                    |           |
|----------------------------------------------------------------------------------------------------|----------------------------------------------------------------------------------------------------|-----------|
| OLT   ONU   Model N                                                                                                    | lame                                                                                                    |           |
| 4   12   LD420-10R<br>G8S-STI(config-gpon-olt                                                                                                    | :[4])# show onu info 12                                                                                                    |           |
| OLT   ONU   STATUS                                                                                                    | Serial No.   Distance   Rx Power                                                                                                    | Profile   |
| 4   12   Active<br>G8S-STI(config-gpon-olt                                                                                                    | FRKW1574f131      61m   - 15.6 dBm  <br>:[4])# show onu ip-host 12                                                                                      | LD420-10R |
| OLT : 4, ONU : 12, Hos                                                                                                    | st : 1(0x0000)                                                                                                    |           |
| IP Option<br>MAC Address<br>Current IP<br>Current Mask<br>Current Gateway<br>Current Primary DNS<br>Current Secondary DNS<br>Domain name<br>Host name | <pre>: DHCP<br/>: b8:26:d4:74:f1:31<br/>: 10.80.46.234<br/>: 255.255.255.192<br/>: 10.80.46.193<br/>: 10.41.112.20<br/>: 10.41.112.15<br/>:<br/>:</pre> |           |

Figura 1. Consulta do IP-Host na OLT.

Para o acesso às configurações web da ONT, existem dois diferentes tipos de usuários, cada um com perfis específicos de acordo com suas atribuições.

Acesso restrito destinado a usuários finais:

• Username: admin

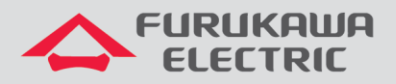

• Password: fkw123

Acesso total destinado a administradores/provedores da rede:

- Username: **support**
- Password: fkw@123

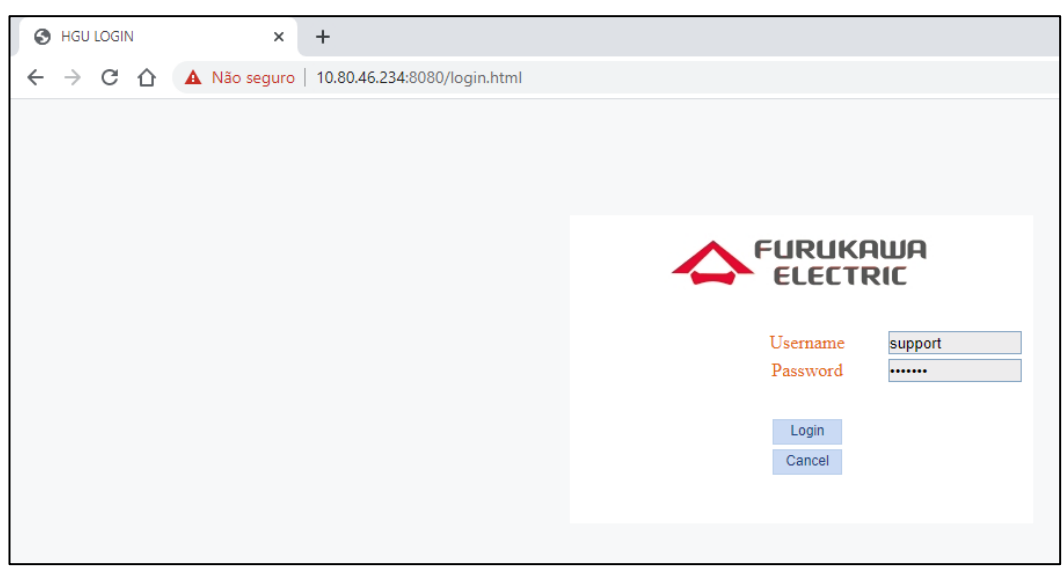

Figura 2. Tela inicial para acesso às configurações web da ONT.

É possível observar na imagem abaixo que o usuário *support* tem acesso a todos os menus e configurações da ONT. É este usuário que utilizaremos para realizar as configurações deste guia.

| 10.80.46.234:8080/main.htm | i × +                |                 |               |              |                   |             |            |           |                  |
|----------------------------|----------------------|-----------------|---------------|--------------|-------------------|-------------|------------|-----------|------------------|
| ← → C ☆ ① Nã               | o seguro   10.80.46. | .234:8080/main. | html          |              |                   |             |            |           |                  |
|                            |                      |                 |               |              |                   |             |            | Мо        | del:LD420-10R >> |
|                            | FUF                  | RUKAWA          | ۹             |              |                   |             |            |           |                  |
|                            | EL                   | ECTRIC          |               |              |                   |             |            |           |                  |
|                            |                      | Status>>        | Status        | Network      | Security          | Application | Management | Diagnosis |                  |
|                            | Device Info          |                 | Device Bas    | ic Info      |                   |             |            |           |                  |
|                            | Device Basic In      | fo              | Device Type:  | LD420-10R    |                   |             |            |           |                  |
|                            | * WAN Info           |                 | ONU MAC:      | B8:26:D4:    | B8:26:D4:74:F1:31 |             |            |           |                  |
|                            |                      |                 | GPON S/N:     | FRKW1574     | FRKW1574F131      |             |            |           |                  |
|                            | * LAN Info           |                 | Hardware Ver  | rsion: V1.0  | V1.0              |             |            |           |                  |
|                            |                      |                 | Software vers | sion: V1.3.0 |                   |             |            |           |                  |
|                            | Remote Info          |                 |               |              |                   |             |            |           |                  |
|                            |                      |                 |               |              |                   |             |            |           |                  |
|                            |                      |                 |               |              |                   |             |            |           |                  |
|                            |                      |                 |               |              |                   |             |            |           |                  |
|                            |                      |                 |               |              |                   |             |            |           |                  |
|                            |                      |                 |               |              |                   |             |            |           |                  |
|                            |                      |                 |               |              |                   |             |            |           |                  |
|                            |                      |                 |               |              |                   |             |            |           |                  |
|                            |                      |                 |               |              |                   |             |            |           |                  |
|                            |                      |                 |               |              |                   |             |            |           |                  |
|                            |                      |                 |               |              |                   |             |            |           |                  |
|                            |                      |                 |               |              |                   |             |            |           |                  |

Figura 3. Acesso com o usuário support.

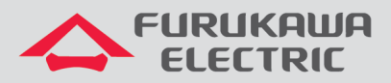

A figura a seguir apresenta as limitações de acesso quando se utiliza o usuário *admin*. Nota-se já na tela principal, diferenças nos menus e permissões de acesso.

| 10.80.46.234:8080/main.html | 1 × +                               |              |                  |                            |  |            |  |   |  |  |
|-----------------------------|-------------------------------------|--------------|------------------|----------------------------|--|------------|--|---|--|--|
| ← → C ☆ ③ Não               | o seguro   10.80.46.234:8080/main.h | itml         |                  |                            |  |            |  |   |  |  |
|                             |                                     | Mod          | lel:LD420-10R >> |                            |  |            |  |   |  |  |
|                             |                                     |              |                  |                            |  |            |  |   |  |  |
|                             |                                     |              |                  |                            |  |            |  |   |  |  |
|                             | Device Info>>Device Basic           | Status       | Network          | twork Security Application |  | Management |  |   |  |  |
|                             | Device Info                         | Device Bas   | ic Info          |                            |  |            |  |   |  |  |
|                             | Device Basic Info                   | Device Type: | LD420-10R        |                            |  | ]          |  |   |  |  |
|                             | * WAN Info                          | ONU MAC:     | B8:26:D4:7       | 4:F1:31                    |  | _          |  |   |  |  |
|                             |                                     | GPON S/N:    | FRKW1574         | F131                       |  | -          |  |   |  |  |
|                             | LAN Info                            | Software Ver | ion: V1.3.0      |                            |  | -          |  |   |  |  |
|                             |                                     |              |                  |                            |  |            |  |   |  |  |
|                             |                                     |              |                  |                            |  |            |  |   |  |  |
|                             |                                     |              |                  |                            |  |            |  |   |  |  |
|                             |                                     |              |                  |                            |  |            |  |   |  |  |
|                             |                                     |              |                  |                            |  |            |  |   |  |  |
|                             |                                     |              |                  |                            |  |            |  |   |  |  |
|                             |                                     |              |                  |                            |  |            |  |   |  |  |
|                             |                                     |              |                  |                            |  |            |  |   |  |  |
|                             |                                     |              |                  |                            |  |            |  |   |  |  |
|                             |                                     |              |                  |                            |  |            |  |   |  |  |
|                             |                                     |              |                  |                            |  |            |  |   |  |  |
|                             |                                     |              |                  |                            |  |            |  | _ |  |  |

Figura 4. Acesso com o usuário admin.

# 5 CONFIGURAÇÃO PPPoE

# 5.1 Criando a WAN de PPPoE para IPv4

Para realizar a configuração da WAN deve-se acessar o menu Network ⇒ WAN.

- Connected Name: Add new WAN
- Mode: Route
- IP Mode: IPv4
- **PPPoE** ⇒ Disable PPPoE Agent or PPPoE Hybrid Model of Router and Bridge.
- Check ⇒ NAT e Enable VLAN
- Vlan ID: 701
- 802.1p: 0
- Username ⇒ Usuário PPPoE
- Password ⇒ Senha da sessão PPPoE
- Service Mode: INTERNET
- Save/Apply

Ao inicializar a ONT LD420-10R já possui uma configuração em modo bridge por padrão. Antes de realizar as configurações de PPPoE é recomendável excluir essa cofiguração de bridge, apenas clicando no botão Delete.

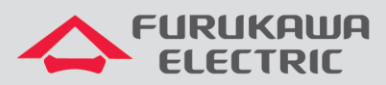

| 10.80.46.234:8080/main.htm | mi × +                            |                   |                  |            |             |            |           |                  |
|----------------------------|-----------------------------------|-------------------|------------------|------------|-------------|------------|-----------|------------------|
| ← → C ☆ ③ Na               | ão seguro   10.80.46.234:8080/mai | n.html            |                  |            |             |            |           |                  |
|                            | A CUDUKOW                         |                   |                  |            |             |            | Мо        | del:LD420-10R >> |
|                            |                                   |                   |                  |            |             |            |           |                  |
|                            | Network>>WAN>                     | Status            | Network          | Security   | Application | Management | Diagnosis |                  |
|                            | 🗆 WAN                             | WAN Conr          | nection Setting  | IS         |             |            |           |                  |
|                            | WAN Connection                    | Upstream Me       | thod: GPON •     | ]          |             |            |           |                  |
|                            | Bind                              | Connected Na      | ame: 1_OTHE      | R_B_VID_ ▼ |             |            |           |                  |
|                            | IAN                               | Mode:<br>IP Mode: | Bridge ▼<br>IPv4 | ]<br>▼     |             |            |           |                  |
|                            | ■ TR069                           | MTU:              | 1500             |            |             |            |           |                  |
|                            | E QoS                             | Enable VLAN:      |                  |            |             |            |           |                  |
|                            | ■ SNTP                            | Save/Apply        | Delete           |            |             |            |           |                  |
|                            | ■ Route                           |                   |                  |            |             |            |           |                  |
|                            |                                   |                   |                  |            |             |            |           |                  |
|                            |                                   |                   |                  |            |             |            |           |                  |
|                            |                                   |                   |                  |            |             |            |           |                  |

Figura 5. Excluindo a WAN Bridge default do equipamento.

As próximas duas figuras apresentam, destacadas, as opções utilizadas acima para a configuração do serviço PPPoE para IPv4.

| 10.80.46.234:8080/main.htt | tmi × +                          |              |                                                                                                    |                      |                   |                     |                   |                  |  |  |  |  |  |  |
|----------------------------|----------------------------------|--------------|----------------------------------------------------------------------------------------------------|----------------------|-------------------|---------------------|-------------------|------------------|--|--|--|--|--|--|
|                            | lão seguro   10.80.46.234:8080/n | nain.html    |                                                                                                    |                      |                   |                     |                   |                  |  |  |  |  |  |  |
|                            |                                  |              |                                                                                                    |                      |                   |                     | Мо                | del:LD420-10R >> |  |  |  |  |  |  |
|                            |                                  | nd<br>IC     |                                                                                                    |                      |                   |                     |                   |                  |  |  |  |  |  |  |
|                            | IAN>>WAN Connection              | Status       | Network                                                                                                    | Security             | Application       | Management          | Diagnosis         |                  |  |  |  |  |  |  |
|                            |                                  | WAN Conr     | WAN Connection Settings                                                                                         |                      |                   |                     |                   |                  |  |  |  |  |  |  |
|                            | WAN Connection                   | Upstream Me  | Upstream Method: GPON •                                                                                         |                      |                   |                     |                   |                  |  |  |  |  |  |  |
|                            | ⊞ Bind                           | Connected N  | Name: Add new WAN V                                                                                             |                      |                   |                     |                   |                  |  |  |  |  |  |  |
|                            | E LAN                            | Mode:        | Route •                                                                                                    | Route •              |                   |                     |                   |                  |  |  |  |  |  |  |
|                            |                                  | IP Mode:     | IPv4                                                                                                    | •                    |                   |                     |                   |                  |  |  |  |  |  |  |
|                            | ■ TR069                          | O DHCP       | Get an IP A                                                                                                    | Address from ISP     |                   |                     |                   |                  |  |  |  |  |  |  |
|                            | H oss                            | Static       | Config a st                                                                                                    | atic IP Address by I | ISP               |                     |                   |                  |  |  |  |  |  |  |
|                            | L Q05                            | PPPoE        | PPPOE Please select this item if ISP use PPPOE<br>Disable PPPOE Agent or PPPoE Hybrid Model of Route and Bridge |                      |                   |                     |                   |                  |  |  |  |  |  |  |
|                            | SNTP                             |              |                                                                                                    |                      |                   |                     |                   |                  |  |  |  |  |  |  |
|                            |                                  |              | Enable PPP                                                                                                    | OE Proxy Note: T     | he LAN port needs | to be bound and the | device restarted! |                  |  |  |  |  |  |  |
|                            |                                  |              | PPPoE Hyb                                                                                                    | rid Model of Route   | and Bridge        |                     |                   |                  |  |  |  |  |  |  |
|                            |                                  | MTU:         | 1400                                                                                                    | ]                    |                   |                     |                   |                  |  |  |  |  |  |  |
|                            |                                  | NAT          | ø                                                                                                    |                      |                   |                     |                   |                  |  |  |  |  |  |  |
|                            |                                  | Enable VLAN: |                                                                                                    |                      |                   |                     |                   |                  |  |  |  |  |  |  |
|                            |                                  |              |                                                                                                    |                      |                   |                     |                   |                  |  |  |  |  |  |  |

Figura 6. Opções utilizadas para a configuração do serviço PPPoE para IPv4.

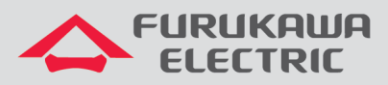

| ③ 10.80.46.234:8080/main.html × +            |               |            |                     |                    |                     |                     |                    |
|----------------------------------------------|---------------|------------|---------------------|--------------------|---------------------|---------------------|--------------------|
| ← → C ☆ ▲ Não seguro   10.80.46.234:8080/mai | n.html        |            |                     |                    |                     |                     |                    |
|                                              | A             |            |                     |                    |                     | 110                 | UCITED 120 TON + - |
| tion                                         | Status        | Network    | Security            | Application        | Management          | Diagnosis           |                    |
| I WAN                                        |               | Enable PPP | DE Proxy Note: Th   | e LAN port needs f | to be bound and the | e device restarted! | *                  |
| WAN Connection                               |               | PPPoE Hybr | id Model of Route a | and Bridge         |                     |                     |                    |
| (H) Dind                                     | MTU:          | 1400       |                     |                    |                     |                     |                    |
| Bind                                         | NAT           |            |                     |                    |                     |                     |                    |
| € LAN                                        | Enable VLAN:  |            | -                   |                    |                     |                     |                    |
|                                              | Vlan ID       | 701        | <b>_</b> ,          |                    |                     |                     |                    |
| L± TR069                                     | 802.1p        | 0 🔻        | Ĩ                   |                    |                     |                     |                    |
| l≢ QoS                                       | Username:     | teste      |                     |                    |                     |                     |                    |
|                                              | Password:     | •••••      |                     |                    |                     |                     |                    |
| * SNTP                                       | Service Name: |            |                     |                    |                     |                     |                    |
|                                              | Dial Mode:    | Automatio  | Connection •        |                    |                     |                     |                    |
|                                              | Service Mode: | INTERNE    | т т                 |                    |                     |                     |                    |
|                                              |               |            |                     |                    |                     |                     |                    |
|                                              | Save/Apply    | Delete     |                     |                    |                     |                     |                    |
|                                              |               |            |                     |                    |                     |                     | *                  |
|                                              | e e e fierre  |            |                     |                    | tereded \//         | A N I               |                    |

) valor de 802.1p deverá ser o mesmo configurado para a VLAN no perfil Extended-VLAN. Figura 7. Continuação das opções utilizadas para a configuração do serviço PPPoE para IPv4.

A figura abaixo apresenta o status da conexão IPv4 (connected) estabelecida por PPPoE.

| 3 10.80.46.234:8080/main.htm | × +                             |                   |                                                                                                    |            |       |           |        |        |          |           |                 |                 |            |
|------------------------------|---------------------------------|-------------------|----------------------------------------------------------------------------------------------------|------------|-------|-----------|--------|--------|----------|-----------|-----------------|-----------------|------------|
| ← → C ☆ 🔺 Nã                 | o seguro   10.80.46.234:8080/ma | ain.html          |                                                                                                    |            |       |           |        |        |          |           |                 |                 |            |
|                              | CUDU((O))                       |                   |                                                                                                    |            |       |           |        |        |          |           | м               | odel:LD420-     | 10R >>     |
|                              |                                 | ын<br>С           |                                                                                                    |            |       |           |        |        |          |           |                 |                 |            |
|                              | us>>WAN Info>>IPv4 Info         | Stat              | Status         Network         Security         Application         Management           /AN IPv4 Info                                                                        |            |       |           |        |        |          |           | Diagnosis       |                 |            |
|                              | Device Info                     | WAN IPv           |                                                                                                    |            |       |           |        |        |          |           |                 |                 |            |
|                              | WAN Info                        | Interface<br>Name | Interface D                                                                                                    | escription | Туре  | VlanMuxId | IGMP   | NAT    | Firewall | State     | DNS Address     | IPv4<br>Address | MAC Add    |
|                              | IPv4 Info                       | ppp0.2            | 2_INTERNET                                                                                                    | _R_VID_701 | PPPoE | 701       | Enable | Enable | Enable   | Connected | 8.8.4.4,8.8.8.8 | 10.80.46.89     | b8:26:d4:7 |
|                              | IPv6 Info     CDON Info         |                   |                                                                                                    |            |       |           |        |        |          |           |                 |                 |            |
|                              | Vlan Rule From Omci             | Network           | Informati                                                                                                    | ion        |       |           |        |        |          |           |                 |                 |            |
|                              | E LAN Info                      | Defaul            | Default Gateway         10.80.46.91           Subnet Mask         255.255.255.255           Primary DNS Server         8.8.4.4           Secondary DNS Server         8.8.8.8 |            |       |           |        |        |          |           |                 |                 |            |
|                              |                                 | Primary           |                                                                                                    |            | _     |           |        |        |          |           |                 |                 |            |
|                              | E Remote Info                   | Secondar          |                                                                                                    |            |       |           |        |        |          |           |                 |                 |            |
|                              |                                 | Refresh           |                                                                                                    |            |       |           |        |        |          |           |                 |                 |            |
|                              |                                 |                   |                                                                                                    |            |       |           |        |        |          |           |                 |                 |            |
|                              |                                 |                   |                                                                                                    |            |       |           |        |        |          |           |                 |                 |            |
|                              |                                 |                   |                                                                                                    |            |       |           |        |        |          |           |                 |                 |            |
|                              |                                 |                   |                                                                                                    |            |       |           |        |        |          |           |                 |                 |            |
|                              |                                 | 4                 |                                                                                                    |            |       |           |        |        |          |           |                 |                 | •          |
|                              |                                 |                   |                                                                                                    |            |       |           |        |        |          |           |                 |                 |            |

Figura 8. Status da conexão.

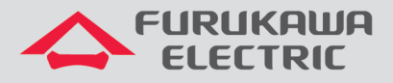

## 6 SCRIPT DOS COMANDOS UTILIZADOS

Configurações corridas dos perfis utilizados nesta documentação.

```
dba-profile DADOS create
mode sr
sla fixed 128
sla maximum 1031616
apply
exit
extended-vlan-tagging-operation GERENCIA create
downstream-mode enable
untagged-frame 1
 treat inner vid 699 cos 0 tpid 0x8100
apply
exit
extended-vlan-tagging-operation INTERNET create
downstream-mode enable
single-tagged-frame 1
 filter inner vid 701 cos any tpid 0x8100
 treat remove single
 treat inner vid 701 cos copy-inner tpid 0x8100
apply
exit
traffic-profile LD420-10R create
tcont 1
 gemport 1/1
 dba-profile DADOS
tcont 2
 gemport 2/1
 dba-profile DADOS
mapper 1
 gemport count 1
mapper 2
 gemport count 1
bridge 1
 ani mapper 1
  vlan-filter vid 701 untagged discard
 uni virtual-eth 1
  extended-vlan-tagging-operation INTERNET
bridge 2
 ani mapper 2
  vlan-filter vid 699 untagged discard
 link ip-host-config 1
ip-host-config 1
 ip address dhcp
 extended-vlan-tagging-operation GERENCIA
apply
exit
onu-profile LD420-10R create
traffic-profile LD420-10R
apply
exit
```